The individual will be notified by e-mail 60-days before their membership expires.

<u>MCC Membership Renewal Fees are (effective April 1, 2024):</u> Youth and Participants: \$170 Exploring Participants: \$50 Adults: \$80 Scout Life Subscription: \$15 Merit Badge Counselors (not registered elsewhere): \$25

For all youth and adult members of Scouting America

All registrations are for 12 months. For example, if your current registration expires on 12/31/2024, your renewed membership will be 1/1/2025 through 12/31/2025.

Registration periods cannot be changed. All multiple positions have the same expiration date, so you renew only once per year.

Registration periods for new members start on the day they join and expire the first day of the month 12 months later. For example, if a Scout joins on 8/14/2024, their initial membership term will be 8/14/2024 through 8/30/2025. The following year, the membership term will be from 9/1/2025 to 8/30/2026.

For all youth and adult members of Scouting America

## Valid e-mail addresses are essential

- Youth must be linked to a parent or guardian e-mail.
- Adults must have an e-mail.
- The system has no way to detect kick-back or undeliverable e-mails.
- Make sure to add @scouting.org to your safe sender list.
- If renewal notices are not received, check junk e-mail box.
- Unit leaders should remind all members to check their My.Scouting account to see if everyone has a correct e-mail address. Updates to e-mail addresses can be made in My.Scouting or Scoutbook.

For all youth and adult members of Scouting America

#### Membership Renewal Family/Self Pay

- An e-mail notification with a renewal link will be sent 60 days before membership expires.
- The link provided in the email will direct individuals to a renewal form on My.Scouting
- If registered in multiple positions, select the primary position. Renewing the primary position will automatically renew multiple positions.
- The individual elects to pay with a credit card or Pay-at-Council and submits the renewal.

Units have a choice to make, Membership renewal can be completed by:

- the individual or
- the unit or
- a hybrid where the unit will pay for selected individuals and other members pay individually.

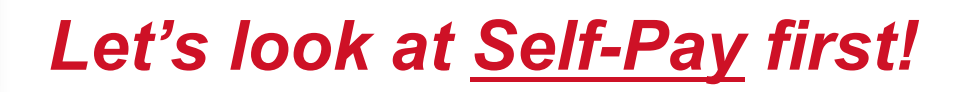

# Your BSA Membership is up for renewal

Dear

This is a friendly reminder that your annual BSA membership will expire in **60 days on 06/30/2024**. Please **click here to renew** your membership(s) in the below organization(s). Renewals can also be processed by contacting your local council.

Click Here to Renew

Member ID:

Organization Name:

Position:

New Registration Term: 07/01/2024 to 06/30/2025

An e-mail notification with a renewal link will be sent to the member 60 days before their membership expires.

Reminders will be sent at 30, 15, and 7 days before, plus several more after expiration.

Parents will receive the e-mails to renew the membership of youth.

When you click the "Click Here to Renew" link, you will be directed to the members associated My.Scouting.org log-in.

Parents that do not have a My.Scouting account will need to create one.

| Registra    | tion for Dustin     | Welcome, Dustin | log-in to my scouting                                        |
|-------------|---------------------|-----------------|--------------------------------------------------------------|
| Account     | E<br>My Application |                 | and click on the Notice<br>icon to open the<br>renewal page. |
| e Member ID | BSA Web Links       |                 |                                                              |

#### Individual Renewal Example

|          |                                                        | my.Scouting   My Applications                         |                                | Welcome, David Blythe |
|----------|--------------------------------------------------------|-------------------------------------------------------|--------------------------------|-----------------------|
| MEMBERSH | HIPS     TRANSFER / MULTIPLE APPLICATIONS              | MY APPLICATIONS MY RENEWALS                           |                                | 2024 V                |
|          | Personal Information                                   | Expiration Date                                       | Application Status             |                       |
| 🕛 Mult   | iple Positions are not displayed in this section, Clic | k Start Renewal to see the full list of positions you | can renew                      |                       |
| *        | David Blythe<br>Asst. District Commissioner            | 30 June 2024                                          | Registration is soon to expire |                       |
|          | Pathfinder 09                                          |                                                       | ↓ I                            | <b>↓</b>              |
|          |                                                        |                                                       | OPT OUT AUTO RENEWAL           | Start Renewal         |

#### Family / Multiple Role Renewal Example

| MEMBERSHIPS | TRANSFER / MULTIPLE APPLICATIONS MY APPLICATIONS MY RENEWALS                                           |                 | 2024 🗸                             |
|-------------|----------------------------------------------------------------------------------------------------|-----------------|------------------------------------|
| MY RENEWALS |                                                                                                    |                 | FILTER CLOSED                      |
|             | Personal Information                                                                                   | Expiration Date | Application Status                 |
| Multiple Po | sitions are not displayed in this section, Click Start Renewal to see the full list of positions you o | an renew        |                                    |
| 2           | Devon Basford<br>Youth Member<br>Pack 0001 F                                                           | 31 July 2024    | Registration is soon to expire     |
|             |                                                                                                    |                 | OPT OUT AUTO RENEWAL Start Renewal |
| 2           | Logan Crowley<br>Youth Member<br>Pack 0001 F                                                           | 31 July 2024    | Registration is soon to expire     |
|             |                                                                                                    |                 | OPT OUT AUTO RENEWAL Start Renewal |
| ž           | Reid Duncan<br>Youth Member<br>Pack 0001                                                               | 31 July 2024    | Registration is soon to expire     |
|             |                                                                                                    |                 | OPT OUT AUTO RENEWAL Start Renewal |

When you click the Notice icon, you are directed to this screen.

All members and all youth linked to the parent/guardian that have registrations expiring within the next 60 days will be listed, as well as any eligible registrations for the parent.

If the member is not planning to continue on their Scouting journey, select "opt out of Auto Renewal."

Click "Start Renewal" to continue with the member renewal. Renewals will be completed one at a time if there are multiple members to renew.

| The following position(s) will be renewed, Select Remove Positio                                                                                 | ns on those you do not want to |
|----------------------------------------------------------------------------------------------------|--------------------------------|
| Pack 0288                                                                                                    |                                |
| Chartered Organization Rep.<br>Current Expire Date: 03/31/2024<br>Future Expire Date: 03/31/2025                                                 | Primary Position 🥥             |
| Committee Member<br>Current Expire Date: 03/31/2024<br>Future Expire Date: 03/31/2025                                                            |                                |
| Troop 0288                                                                                                    |                                |
| Chartered Organization Rep.<br>Current Expire Date: 03/31/2024<br>Future Expire Date: 03/31/2025<br>Select as Primary Position C Remove Position |                                |
| Go back to My Renewals                                                                                                    | Go To Payment                  |

All positions that are eligible for renewal will be displayed on the screen.

The member may have multiple positions. Here the member can click the link to change their primary position or remove themself from an individual position.

Review to ensure everything looks correct, then select "Go To Payment" at the bottom of the page.

#### Notes:

 A youth in a Crew / Ship and Troop should primary in the Crew / Ship.

- Functional positions for adults, like Key-3 Delegate or Advancement Chair, will not appear in this list.

**Terms and Conditions** 

Annual Membership Registration:

Boy Scouts of America is an annual registration program with automatic membership renewal each year on or about the annual anniversary of your sign-up date. Unless you notify the BSA via the opt-out option located in the My Application tool in My.Scouting.org at least 15 days in advance of your renewal date, you understand and expressly agree that your membership will automatically continue for another year, and you authorize BSA to collect and charge the then-applicable membership fee each year using the payment method BSA has on file for you. You will be reminded of your renewal beginning 60 days prior to the expiration of your current membership and given an opportunity to opt-out of your renewal at that time too. Your renewal will be communicated back to your Scout unit upon completion.

The annual national registration fee is non-refundable.

**BSA Privacy Policy** 

The BSA protects the confidentiality of the names and personal

By signing here you agree and accept the Terms and Conditions of the Boy Scouts of America.

Back

Next is the Terms & Conditions.

You will be prompted to sign and agree to the BSA Terms and Conditions, just like you did when you joined the BSA.

- 1. Type your name to agree to the Terms and Conditions.
- 2. Click "Go to Checkout Summary."

Go to Checkout Summary

**R** E-Signature

| Summa | ary                                                                         |         |
|-------|-----------------------------------------------------------------------------|---------|
| ŧ     | BSA Non-Unit Adult Reg<br>Jennifer Erwin<br>Valid until November 2024.      | \$60.00 |
|       | Council Fee<br>Jennifer Erwin<br>Valid until November 2024.                 | \$10.00 |
|       | Administrative Fee                                                          | \$2.55  |
|       | Scout Life Domestic Rates ⑦<br>Jennifer Erwin<br>Valid until November 2024. | \$15.00 |
| TOTA  | L AMOUNT DUE                                                                | \$87.55 |
|       |                                                                             |         |
| Payme | nt Details                                                                  |         |

On the payment screen the system will default to include Scout Life magazine! You can toggle this on or off if you would like to subscribe or not.

You can pay by credit card, or take a check/cash to the Scout office.

There is no ACH or e-check option.

| * Cardholder Name:                                                                                                   | Cardholder Name                                                                          |      |
|----------------------------------------------------------------------------------------------------|------------------------------------------------------------------------------------------|------|
|                                                                                                    |                                                                                          |      |
| Card Number:                                                                                                    | Card Number                                                                              |      |
| * Expiration Date:                                                                                                   | 2_                                                                                       |      |
| • CW:                                                                                                    | CVV                                                                                      |      |
| current membership and given a                                                                                       | an opportunity to opt-out or your renewal at that time                                   | 500. |
| current membership and given a                                                                                       | Same as saved add                                                                        | ress |
| Current membership and given a BILLING ADDRESS Country:                                                              | Same as saved add                                                                        | ress |
| Current membership and given a BILLING ADDRESS Country: Address Line 1:                                              | Same as saved add                                                                        | ress |
| Current membership and given a BILLING ADDRESS   Country:  Address Line 1: Address Line 2:                           | Same as saved add USA 1325 W Walnut Hill Ln. Address Line 2                              | ress |
| Current membership and given a BILLING ADDRESS   Country:  Address Line 1: Address Line 2: City:                     | Same as saved add                                                                        | ress |
| current membership and given a BILLING ADDRESS     Country:   Address Line 1:  Address Line 2:  City:  State/Region: | Same as saved add USA USA 1325 W Walnut Hill Ln. Address Line 2 Charlotte NORTH CAROLINA |      |

The system displays the necessary fields to enter your credit card payment (w/3% fee). To do this, enter your information and click "Place Order."

You have the option to save your payment information securely to be used next year.

Alternatively, select "Click to print for Manual Pay" at the bottom of the screen to pay by check/cash at the local Scout office.

| BOY BOY                                               | SCOUTS OF AMERICA®            | Individual Membership<br>Renewal |                                                                        |
|-------------------------------------------------------|-------------------------------|----------------------------------|------------------------------------------------------------------------|
| For use when you need                                 | to pay at the Council office. |                                  | If you are paying at the<br>Scout Office, this receipt<br>will appear. |
| Return to the Council b                               | y the 15th of the month.      |                                  | Print this and take it with                                            |
| First Name<br>Last Name<br>Member ID                  | Cedric                        |                                  | payment to your local<br>Scout office.                                 |
| Unit Type<br>Unit Number<br>Scout's Life Subscription | 1911<br>Yes                   |                                  |                                                                        |
| Make the check payabl                                 | e to your local council.      |                                  |                                                                        |
| Registration Fee                                      | \$ 65.00                      |                                  |                                                                        |
| Council Program Fee                                   | \$ 0.00                       |                                  |                                                                        |
| Scout's Life Magazine                                 | \$ 15.00                      |                                  |                                                                        |
| Total Due                                             | \$ 80.00                      |                                  |                                                                        |

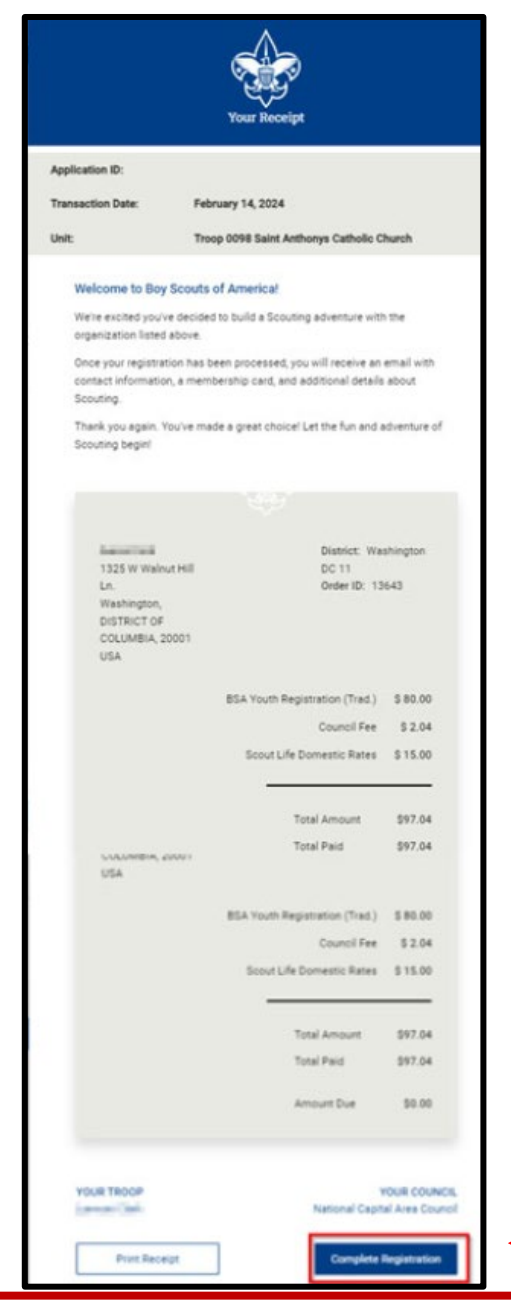

If you are paying by credit card, a receipt will appear. Print this for your records, then click "Complete Transaction" to finish the renewal.

For all youth and adult members of Scouting America

#### Membership Renewal Family/Self Pay

- An e-mail notification with a renewal link will be sent 60 days before membership expires.
- The link provided in the email will direct individuals to a renewal form on My.Scouting
- If registered in multiple positions, select the primary position. Renewing the primary position will automatically renew multiple positions.
- The individual elects to pay with a credit card or Pay-at-Council and submits the renewal.

### That completes Family / Individual Pay!

*E-mails are sent at 60-, 30-, 15- and 7-days before, and 7-days after expiration.* <u>The grace period is</u> <u>90 days.</u> After that, the member is dropped.

The Key-3 will get monthly reports on who is due to renew, who did renew, and who dropped.

# Answers to FAQ's

- There is no mechanism for tracking bounce-back or failed e-mails.
   Reminders by text are not available.
- ✓ All multiple positions are renewed simultaneously with the primary position.
   ✓ If someone renews their membership, and the unit folds after that, the person moves to "Member without a Unit" pending their reassignment into a new unit.
- $\checkmark$  The member can opt out to let their membership expire.
- Only use "Opt-out" if you are planning to leave Scouting.
  - Opt-out can only be reversed by contacting support@michiganscouting.org

# Answers to FAQ's

✓ The Key-3 will get monthly reports on who is due to renew, who renewed and who dropped.

✓ If parents opt out of e-mails in Scoutbook, they will still receive membership renewal e-mails. CONGRATULATIONS! YOU ARE DONE WITH FAMILY / INDIVIDUAL MEMBER RENEWAL!

## Resources

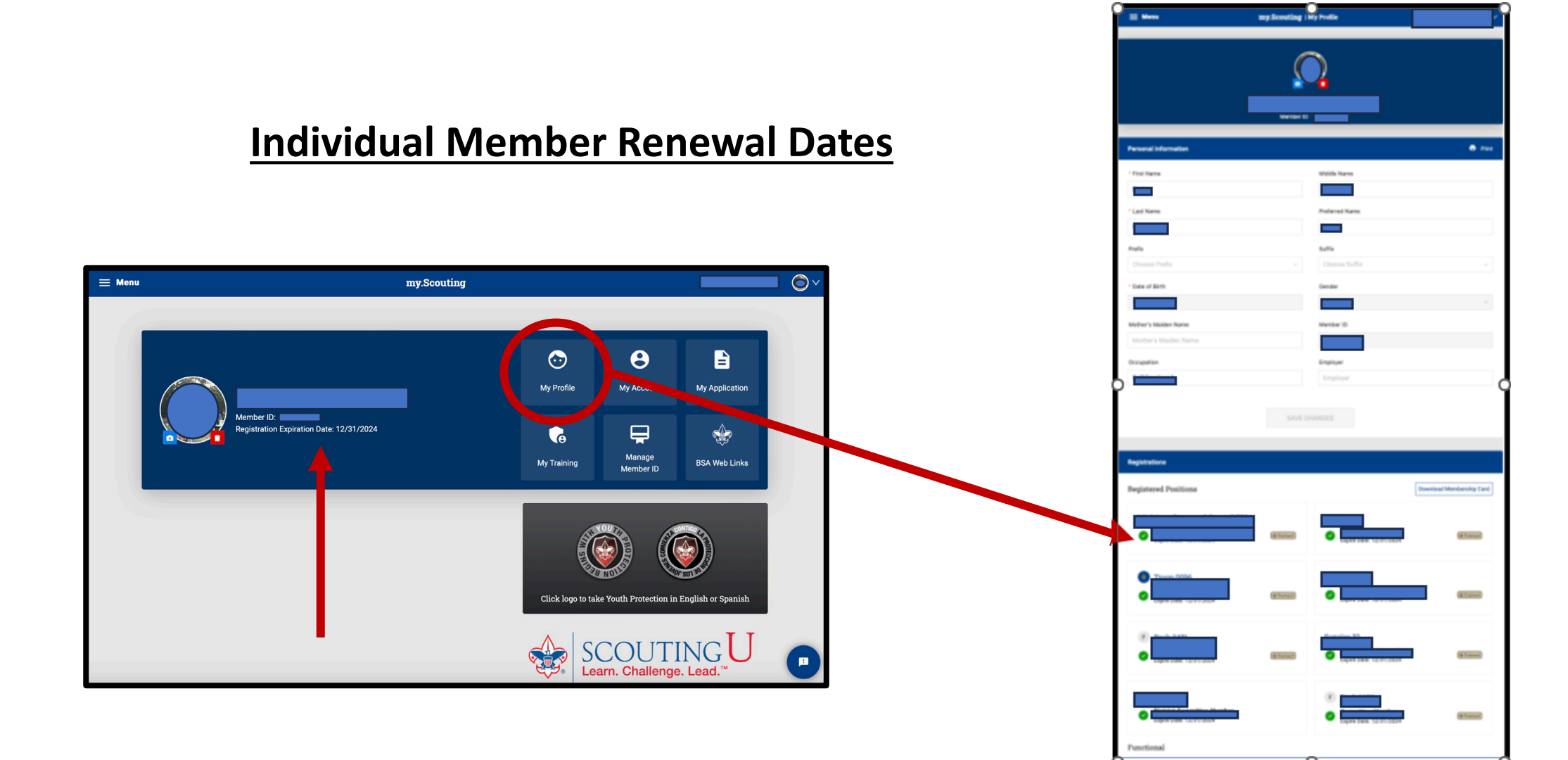

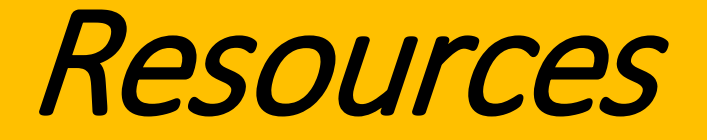

#### MCC Unit / Member Renewal Page

- Unit Renewal : michiganscouting.org/unit-resources/unit-renewal/

#### MCC Member Renewal Page

- Family / Individual Payment : michiganscouting.org/renewal/
- Unit Member Payment : michiganscouting.org/unit-resources/unit-renewal/

MCC Pages have timelines, demonstration videos, etc... to help with your questions.

<u>National Information on Unit and Membership Renewal</u> <u>scouting.org/resources/unit-and-membership-renewal</u>

As a note: the renewal system updates often, so changes do occasionally take place!

# QUESTIONS? Contact your Unit or District Commissioner!